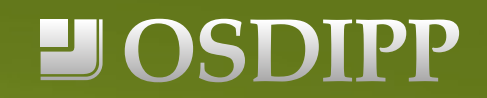

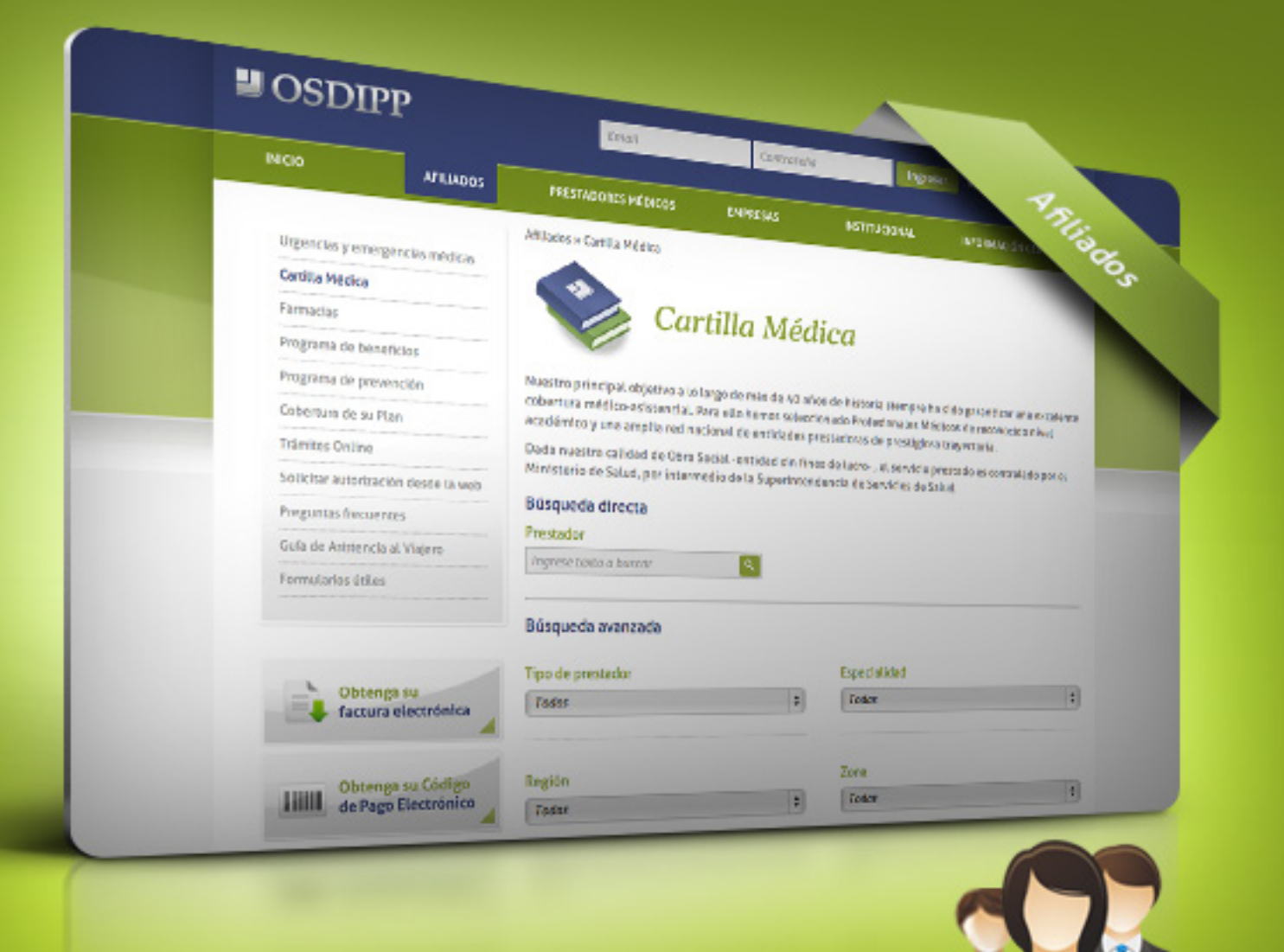

### Manual de uso | Plataforma Web OSDIPP Afiliados

# Índice:

- **3** INTRODUCCIÓN
- **4** CONSULTA DE CARTILLA MÉDICA Y CARTILLA DE FARMACIAS
- 4 Cartilla médica
- 4 Cartilla de farmacias
- **9** REGISTRO EN PLATAFORMA WEB OSDIPP
- 9 ¿Cómo registrarse por primera vez en la plataforma web, si ud. ya es afiliado de osdipp?

#### **11** INGRESO A SU CUENTA OSDIPP

- 11 ¿Cómo ingresar a su cuenta ya registrada en la plataforma web osdipp?
- **12** Olvido de contraseña
- **13** Operaciones disponibles en su cuenta
- 13 Actualización de perfil
- 14 Cobertura de su plan y consultas
- 15 Mi cartilla
- 17 Trámites online
- 25 Descarga de formularios útiles
- 26 Reserva de turnos
- **29** SOLICITUD DE PROMOTOR, AUTORIZACIONES, DESCARGA DE FACTURA ELECTRÓNICA Y OBTENCIÓN DE CÓDIGO DE PAGO ELECTRÓNICO
- 29 ¿Cómo solicitar un promotor?
- 31 Solicitud de autorización desde la web
- 32 Obtener factura electrónica
- 33 Código de pago electrónico

### Introducción

El siguiente manual de uso contiene una explicación completa paso a paso para el Afiliado de OSDIPP. Podrá conocer cómo acceder a la cartilla médica, consultar por las farmacias adheridas, autorizaciones, descargar la factura electrónica, obtener el código de pago electrónico y registrarse en la plataforma web OSDIPP. Una vez registrado podrá realizar trámites online, reservar turnos, organizar su cartilla personal y descargar formularios útiles.

### Consulta de cartilla médica y cartilla de farmacias

#### **Cartilla Médica**

Como primer paso deberá ingresar a la plataforma web OSDIPP a través de *www.osdipp.com.ar* Podrá acceder desde la página de inicio, haciendo clic en el botón "*Cartilla Médica"* o bien ingresando desde la sección "*Afiliados"* que se encuentra en el menú principal de la plataforma, como indica la imagen.

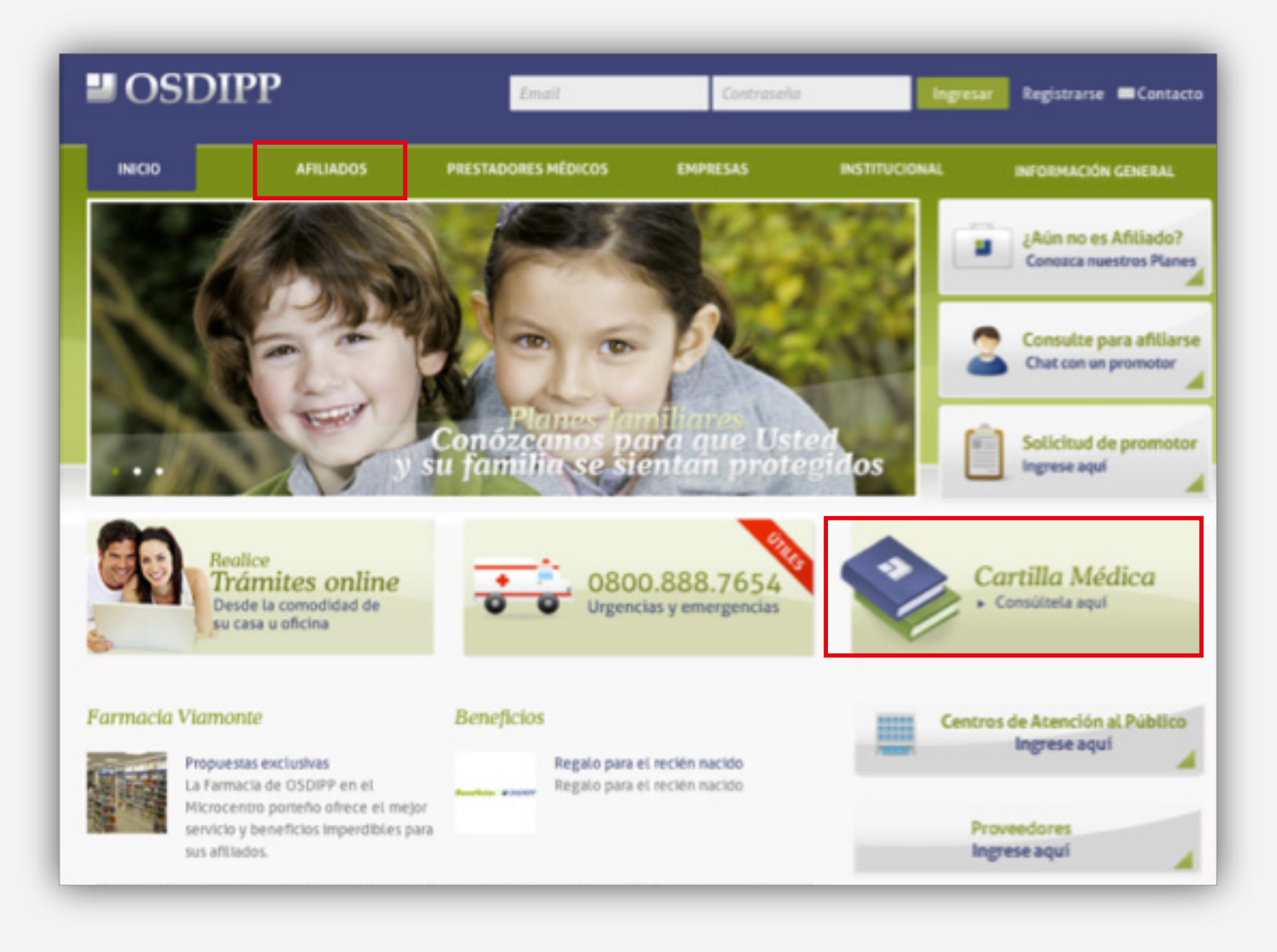

Luego podrá acceder a la "*Cartilla Médica"* que se encuentra en el submenú ubicado a la izquierda de la pantalla, donde podrá realizar su consulta según Prestador, Especialidad, Región, Zona Geográfica y Tipo de Plan.

Tendrá dos opciones de búsqueda: Búsqueda Directa y Búsqueda avanzada.

| Carolla Médica                                                                           | Cart                                                                       | illa Méd                                      | ica                                                                          |                           |
|------------------------------------------------------------------------------------------|----------------------------------------------------------------------------|-----------------------------------------------|------------------------------------------------------------------------------|---------------------------|
| Farmacias                                                                                |                                                                            | ind meda                                      |                                                                              |                           |
| Programa de beneficios                                                                   |                                                                            |                                               |                                                                              |                           |
| Programa de prevención                                                                   | Nuestro principal objetivo a lo larg<br>cobertura médico-asistencial. Para | go de 40 años de his<br>a ello hemos seleccio | itoria siempre ha sido garantizar una<br>anado Profesionales Médicos de reco | excelente<br>nocido nivel |
| Cobertura de su Plan                                                                     | académico y una amplia red nacio                                           | nal de entidades pro                          | estadoras de prestigiosa trayectoria.                                        |                           |
| Trâmites Online                                                                          | Dada nuestra calidad de Obra Soci                                          | ial -entidad sin fine                         | s de lucro- , el servicio prestado es co                                     | ontrolado por             |
| Solicitar autorización desde la web                                                      | Printsterio de Satuo, por intermedi                                        | io de la superintend                          | encia de servicios de salud.                                                 |                           |
| Preguntas frecuentes                                                                     | Busqueda directa                                                           |                                               |                                                                              |                           |
| Gula de Asistencia al Viajero                                                            | Indepte texto a buscar                                                     | Q                                             |                                                                              |                           |
| Formularios útiles                                                                       | ange san sama a proven                                                     |                                               |                                                                              |                           |
|                                                                                          | Búsqueda avanzada                                                          |                                               |                                                                              |                           |
| -                                                                                        | Tipo de prestador                                                          |                                               | Especialidad                                                                 |                           |
| Obtenga su<br>factura electrónica                                                        | Todos                                                                      | 0                                             | Todas                                                                        |                           |
|                                                                                          |                                                                            |                                               |                                                                              |                           |
| Obtenga su Código                                                                        | Región                                                                     |                                               | Zona                                                                         |                           |
| Obtenga su Código<br>de Pago Electrónico                                                 | Región<br>Todas                                                            | \$                                            | Zona<br>  Todas                                                              |                           |
| Obtenga su Código<br>de Pago Electrónico           Solicitud de promotor<br>Ingrese aquí | Región<br>Todas<br>Plan                                                    | ;                                             | Zona<br>Todas                                                                |                           |

#### ¿Cómo realizar una búsqueda directa?

Ingrese en el casillero el nombre del prestador a buscar, y haga clic en la lupa. Podrá ver los resultados de su búsqueda.

#### ¿Cómo realizar una búsqueda avanzada?

Para realizar una búsqueda avanzada seleccione las opciones de los menú desplegables. **Por ejemplo:** Tipo de prestador: *Especialidades Médicas*, Especialidad: *Clínica Médica*, Región: *Interior del País*, Zona: *Todas*, Plan: *Todos*.

Podrá agregar en "*Mi Cartilla"* el prestador que desee para tenerlo agendado en su cuenta OSDIPP. Esta opción estará disponible sólo para afiliados que posean una cuenta registrada en OSDIPP (Ver *REGISTRO EN PLATAFORMA WEB OSDIPP*).

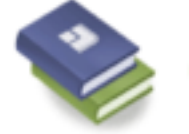

#### Cartilla Médica

Realizar otra búsqueda

Resultados de la búsqueda

Se encontraron 1488 resultados

Abriendo Caminos Gral Paz 172 (0) San Juan San Juan Tel. (0264)4276250

Ver planes y especialidades \* Agendar en Mi Cartilla

CEMEP (Clin.de Especialid.Medic.... 20 de Junio 815 Río Grande Tierra del Fuego Tel. (02964)431002/420050/401

Ver planes y especialidades + Agendar en Mi Cartilla Asociación Española de Socorros ... Mitre 860 Comodoro Rivadavia Oubut

Tel. (0297)4470600

Ver planes y especialidades \* Agendar en Mi Cartilla

**Cenedial** Santa Fé 770 Este Cdad. San Juan San Juan Tel. (0264)4274207/4202873 / (0...

Ver planes y especialidades + Agendar en Mi Cartilla Abriendo Caminos Gral Paz 172 (O) San Juan San Juan Tel. (0264)4276250

Ver planes y especialidades + Agendar en Mi Cartilla

#### Cartilla de Farmacias

Asimismo, podrá consultar la *Cartilla de Farmacias* adheridas, ingresando desde el submenú ubicado a la izquierda de la pantalla a "*Farmacias"*.

| artilla Médica                           | Cant                                                                   | illa do fo                                    | magias                                         |                    |
|------------------------------------------|------------------------------------------------------------------------|-----------------------------------------------|------------------------------------------------|--------------------|
| armacias                                 |                                                                        | illa ae Ja                                    | irmacias                                       |                    |
| ograma de beneficios                     | V                                                                      |                                               |                                                |                    |
| rograma de prevención                    | Nuestras Cartillas Médicas están<br>de Asistencia para acceder a los ú | formadas por profesi<br>iltimos avances de la | ionales de alto nivel académico y<br>medicina. | más de 600 Centros |
| bertura de su Plan                       | Búsqueda directa                                                       |                                               |                                                |                    |
| mites Online                             | Prestador                                                              |                                               |                                                |                    |
| Licitar autorización desde La web        | Ingrese texto a buscar                                                 | <b>Q</b>                                      |                                                |                    |
| eguntas frecuentes                       |                                                                        |                                               |                                                |                    |
| rla de Asistencia al Viajero             | Búsqueda avanzada                                                      |                                               |                                                |                    |
| rmularios útiles                         |                                                                        |                                               |                                                |                    |
|                                          | Región                                                                 |                                               | Zona                                           |                    |
|                                          | Todas                                                                  | •                                             | Todas                                          |                    |
| Obtenga su<br>factura electrónica        | Localidad / Barrio<br>Todas                                            | ;                                             |                                                |                    |
| Obtenga su Código<br>de Pago Electrónico |                                                                        |                                               | Buscar                                         | Limpiar campos     |
| Solicitud de promotor                    |                                                                        |                                               | Buscar                                         | Limpiar campo      |

Ejemplo: al realizar una búsqueda de Farmacias tendrá posibilidad de hacerlo por, Región: *Interior del país*, Zona: *Bahía Blanca*, Localidad / Barrio: *Bahía Blanca* y obtendrá el siguiente listado de Farmacias.

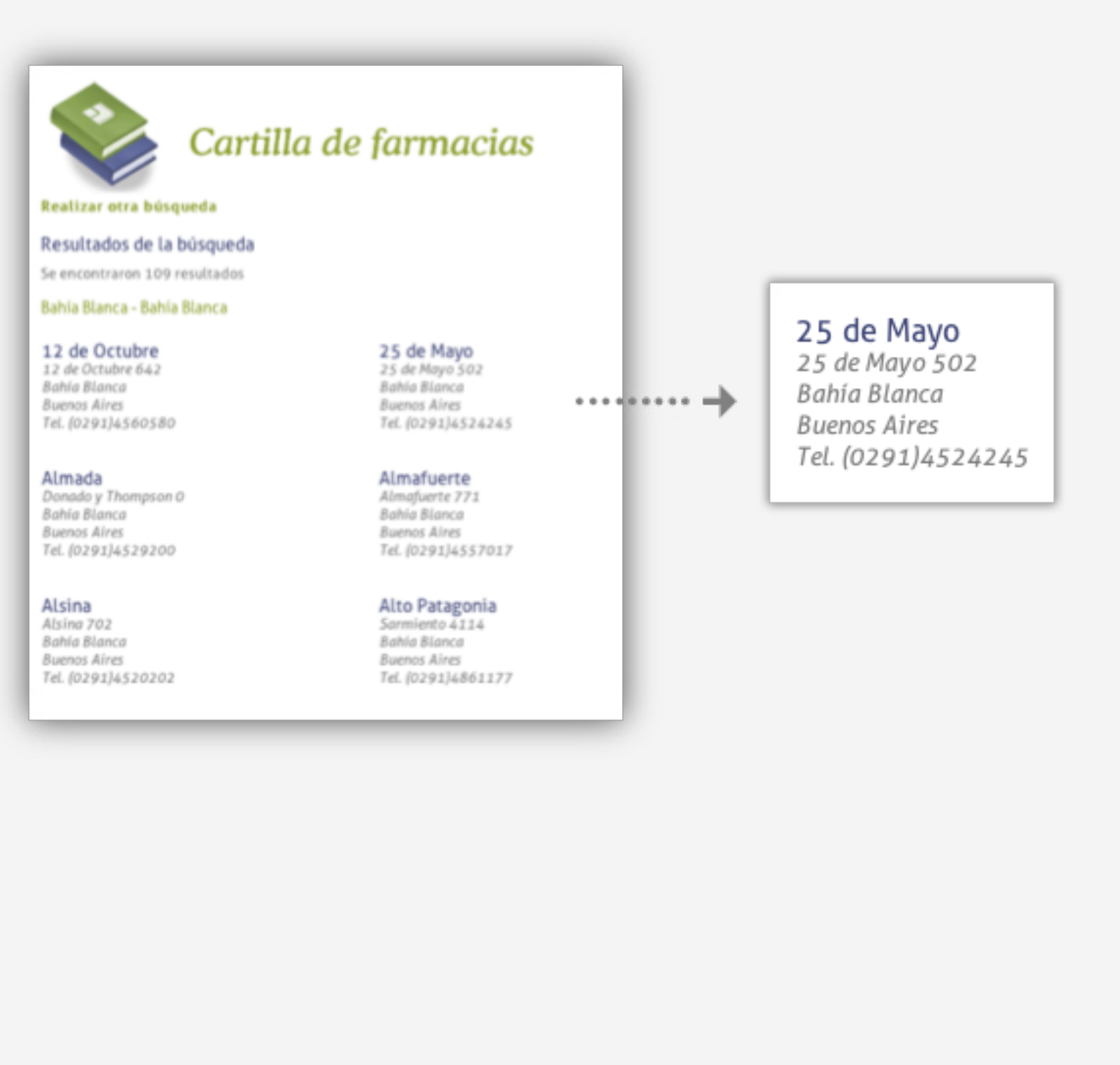

### Registro en plataforma web OSDIPP

### ¿Cómo registrarse por primera vez en la plataforma web, si Ud. ya es Afiliado de OSDIPP?

Si Ud. ya es Afiliado de OSDIPP y aún no se ha registrado en nuestra plataforma web, podrá hacerlo seleccionando la opción "*Registrarse"* ubicada en la parte superior de la plataforma web OSDIPP *www.osdipp.com.ar* como se indica en la imagen siguiente.

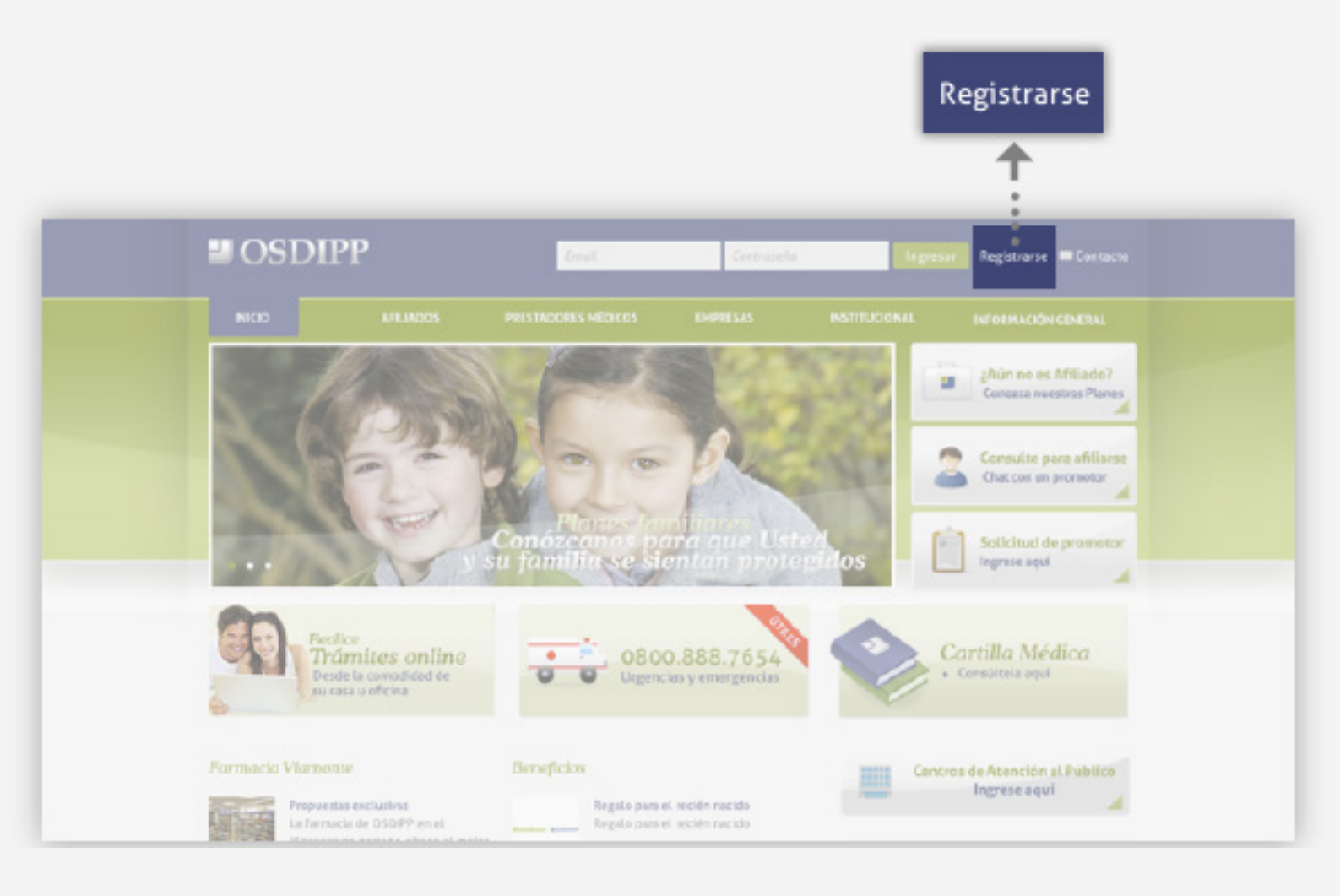

Al ingresar al formulario de registración, deberá seleccionar la opción que corresponda al **"Tipo de usuario"**, en este caso **"Afiliado"**. Complete los datos requeridos y haga clic en enviar.

| INICIO              | AFILIADOS               | PRESTADORES ME                     |       |                                         |
|---------------------|-------------------------|------------------------------------|-------|-----------------------------------------|
| ormulario de r      | egistración de usuar    | ios                                | Tipo  | de usuario                              |
| i ya se registró pu | ede acceder a su cuenta | siguiendo este <mark>enlace</mark> | Afi   | liado 🗘                                 |
| po de usuario       |                         |                                    | • 🔺 📈 | Afiliado                                |
| úmero de afiliad    | 0                       |                                    |       | Prestador médico<br>Prestador no médico |
|                     |                         |                                    |       |                                         |
| irección de corre   | eo electrónico          |                                    |       |                                         |
|                     |                         |                                    |       |                                         |
| ontraseña           |                         |                                    |       |                                         |
|                     |                         |                                    |       |                                         |

Para más información sobre el registro en plataforma web OSDIPP contactarse a: comunicacioninstitucional@osdipp.com.ar

### Ingreso a su cuenta OSDIPP

#### ¿Cómo ingresar a su cuenta ya registrada en la plataforma web OSDIPP?

Si Ud. ya se encuentra registrado en la plataforma web OSDIPP podrá ingresar con su Email y Contraseña desde la parte superior de la plataforma web como se indica en la imagen siguiente.

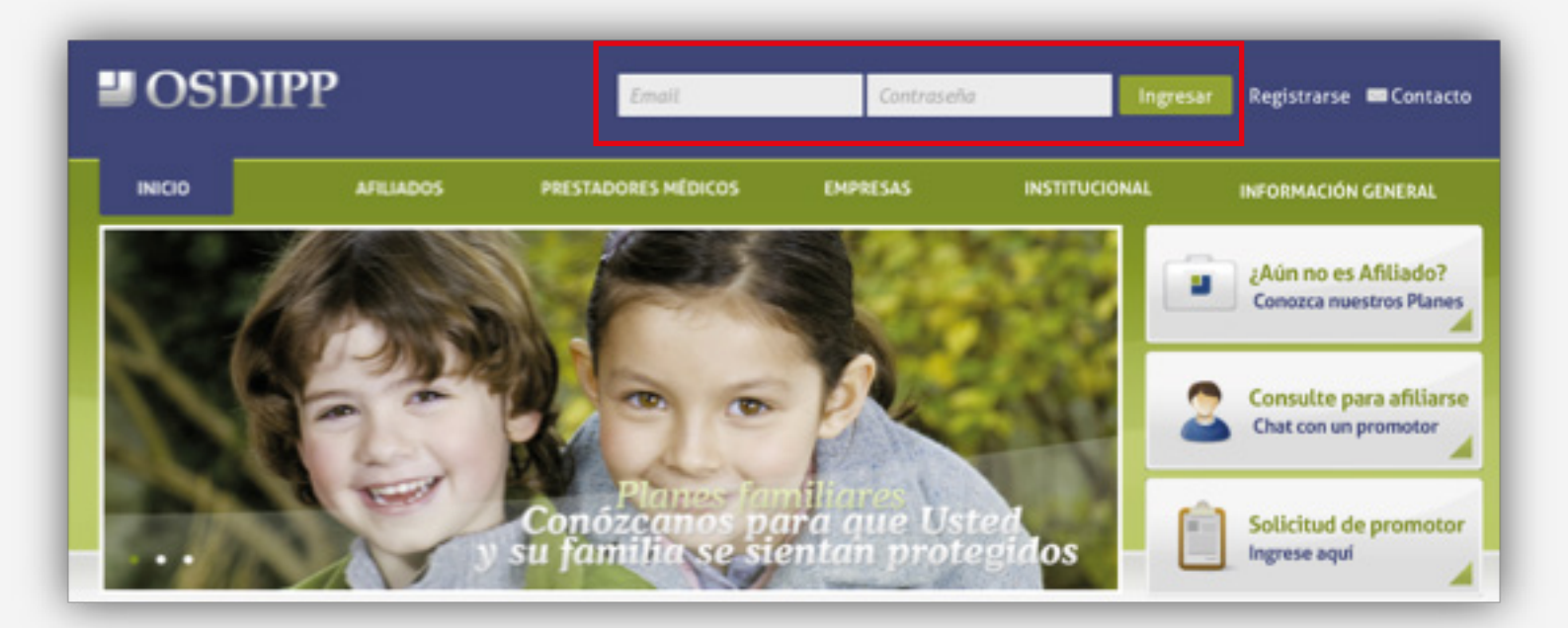

En el caso que Ud. haya ingresado incorrectamente un dato en uno de los campos solicitados, un mensaje le indicará que vuelva a completarlos y que ingrese las palabras que aparecerán en un recuadro debajo de los campos de ingreso.

| Ingresar                         | _     |                           |
|----------------------------------|-------|---------------------------|
| ¿Aún no se encuentra registrado? |       |                           |
| ¿Olvidó su contraseña?           |       |                           |
| Email                            |       |                           |
| prestador@osdipp.com.ar          |       |                           |
| Contraseña                       |       |                           |
|                                  |       |                           |
| Feb. Dstessen                    | 0 7 0 | CELPTON."                 |
|                                  |       | stop spam.<br>read books. |
| Ingresar                         |       |                           |

#### Olvido de contraseña

Si olvidó su contraseña podrá recuperarla seleccionando "¿Olvidó su contraseña?".

Accederá a una pantalla como se muestra en la siguiente imagen.

Para restablecer su contraseña deberá ingresar el Email que utilizó para registrarse. Le llegará una notificación a su correo electrónico para modificar la misma y así poder restablecerla.

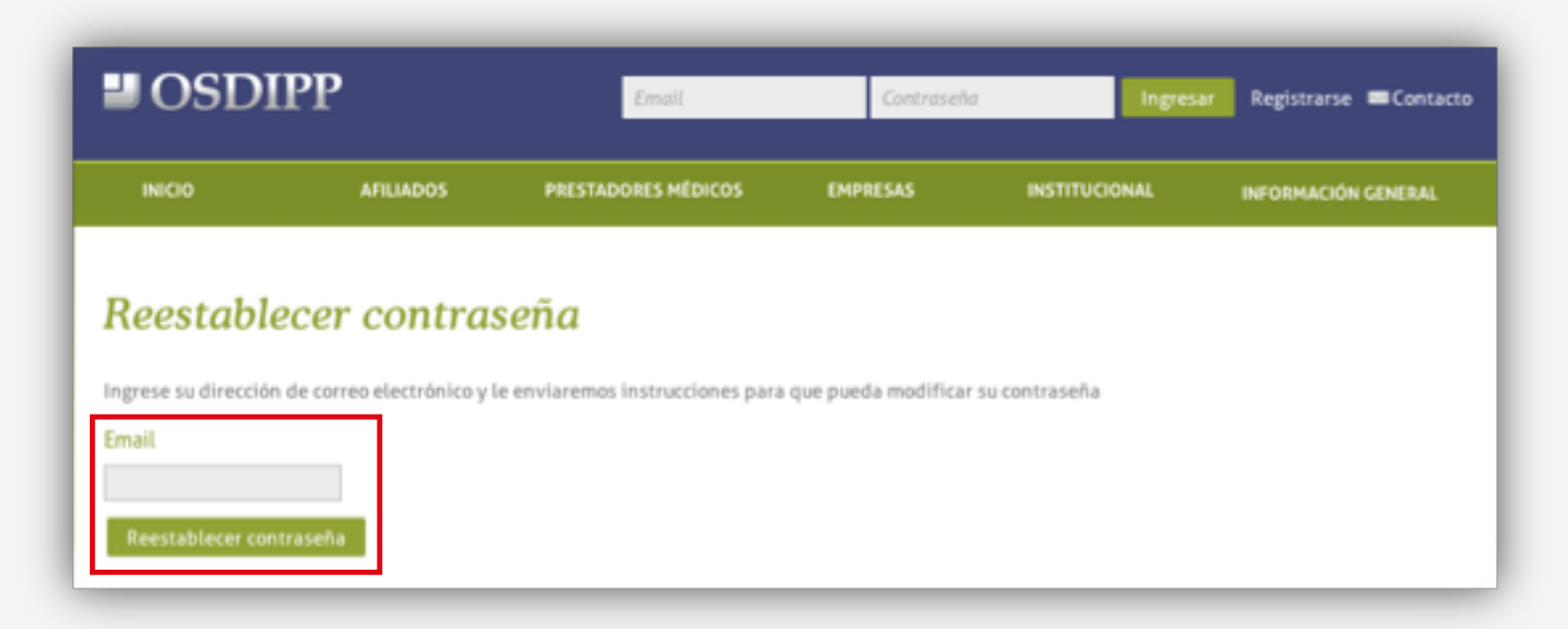

NOTA: ¿Qué hacer si no recibe la confirmación de registro?

Si el mensaje de correo electrónico para restablecer su contraseña no llega a su cuenta de correo, pruebe de realizar las siguientes operaciones:

- 1- Revise la carpeta o el filtro de correo no deseado (SPAM) de su correo electrónico.
- 2- Si continúa sin recibir la confirmación de registro, por favor póngase en contacto con nosotros.

Para más información sobre el ingreso a su cuenta OSDIPP contactarse a: comunicacioninstitucional@osdipp.com.ar

#### Operaciones disponibles en su cuenta

Una vez que ingrese en su cuenta podrá realizar las siguientes operaciones ubicadas en el submenú a la izquierda de la pantalla:

- 1. Bienvenido: Actualización de perfil
- 2. Cobertura de su Plan y consultas
- 3. Mi cartilla
- 4. Trámites Online
- 5. Descarga de formularios útiles
- 6. Reserva de turnos

#### 1. Actualización de perfil

Aquí podrá modificar su contraseña y subir su foto de perfil. Deberá acceder al submenú ubicado a la izquierda de la pantalla, haciendo clic en la opción **"Bienvenido"**. Y luego hacer clic en **modificar perfil**.

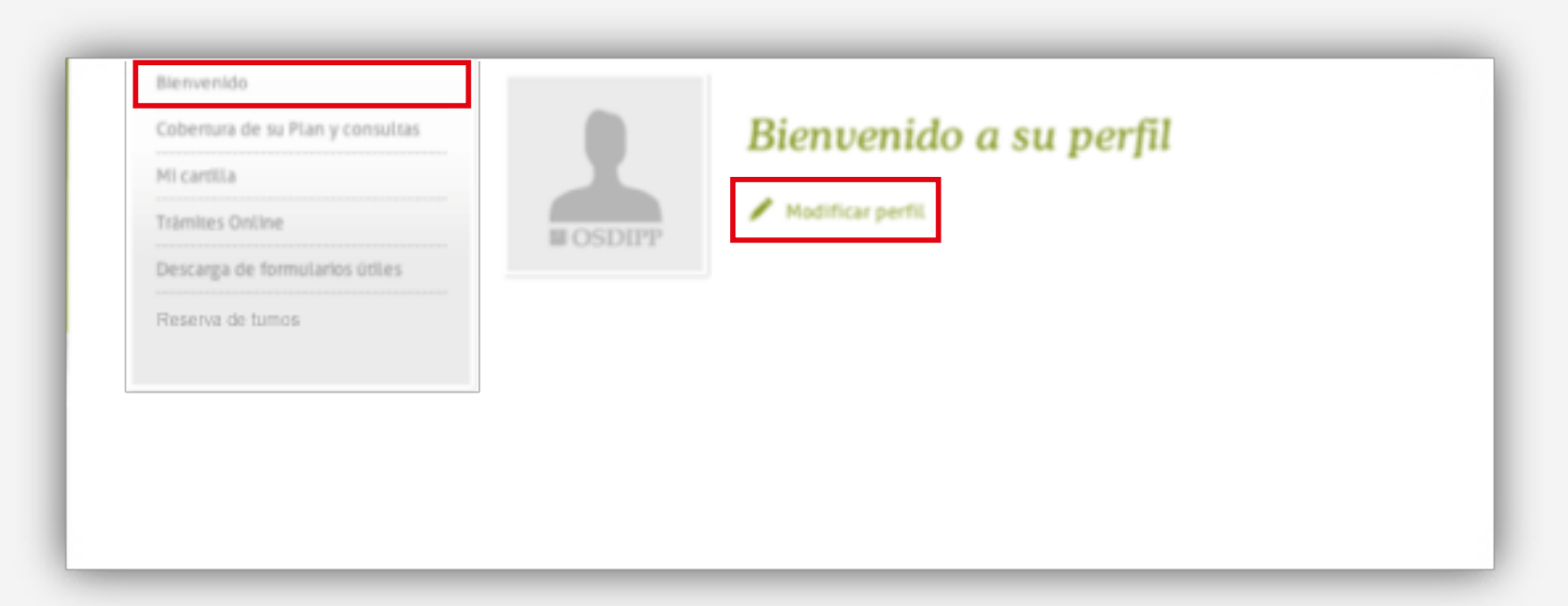

# Actualización de perfil Contraseña Confirmación de contraseña

#### Modificación de contraseña:

Escriba una nueva contraseña y repítala en el recuadro siguiente. Haga clic en **guardar** para confirmar los cambios.

#### Foto de perfil (opcional):

Si desea subir una foto de perfil haga clic en **seleccionar archivo**. Seleccione una imagen desde su ordenador y haga clic en **aceptar**. Si está conforme con su foto, seleccione **guardar**. Para cambiar su foto repita el proceso.

#### 2. Cobertura de su Plan y consultas

En esta sección Ud. podrá conocer el detalle de su plan y verificar la composición de su grupo familiar.

| INICIO          | AFILIADOS        | PRESTADORES MÉDICOS                 | EMPRESAS           | INSTITUCIONAL | INFORMACIÓN GENERAL |
|-----------------|------------------|-------------------------------------|--------------------|---------------|---------------------|
| Bienvenido      |                  | Perfil Afiliado » Cobertura de su p | lan y consultas    |               |                     |
| Cobertura de su | Plan y consultas | Cohart                              | ura da su          | Plan y cons   | ultas               |
| Mi cartilla     |                  |                                     | ura ae su          | Fian y cons   | unus                |
| Trâmites Online |                  | •                                   |                    |               |                     |
| Descarga de for | mularios útiles  | Conozca su Plan                     |                    |               |                     |
| Reserva de tumo | 16               |                                     |                    |               |                     |
|                 |                  | Verifique la composició             | in de su grupo fan | niliar        |                     |

Para conocer el detalle de su plan acceda a la opción *Conozca su Plan*. Allí se desplegará toda la información de su plan y tendrá la posibilidad de descargar a su ordenador el detalle de cobertura como se indica en la imagen.

Realice el mismo procedimiento para conocer la composición de su grupo familiar.

| Cobe        | rtura de su Plan y consultas           |
|-------------|----------------------------------------|
| Nombre Plan | 2D (Descargar detalle de la cobertura) |
| Empresa     | Austin Educacion SRL                   |

#### 3. Mi cartilla

Al ingresar en *Mi cartilla* podrá visualizar los prestadores que haya agendado. Podrá agendar y desagendar la cantidad de prestadores que desee. Esta función le servirá para organizar su cartilla de forma personalizada. Asimismo, tendrá acceso a los planes y especialidades que ofrece cada prestador agendado.

| Bienvenido                       | Perfit Antiado » Mi Cartilla                                             |
|----------------------------------|--------------------------------------------------------------------------|
| Cobertura de su Plan y consultas | Mi cartilla                                                              |
| Mi cartilla                      | In curting                                                               |
| Trämites Online                  | C.E.M.I.C.(Centro Médico Saavedra Ver planes y especialidades Desagendar |
| Descarga de formularios útiles   |                                                                          |
| Reserva de tumos                 |                                                                          |
|                                  |                                                                          |
|                                  |                                                                          |
|                                  |                                                                          |

Cuando seleccione la opción *"Ver planes y especialidades"* de un prestador que haya agendado, irá a la siguiente pantalla donde encontrará los datos del prestador: Dirección, Teléfono, Mapa de ubicación geográfica, Planes y Especialidades.

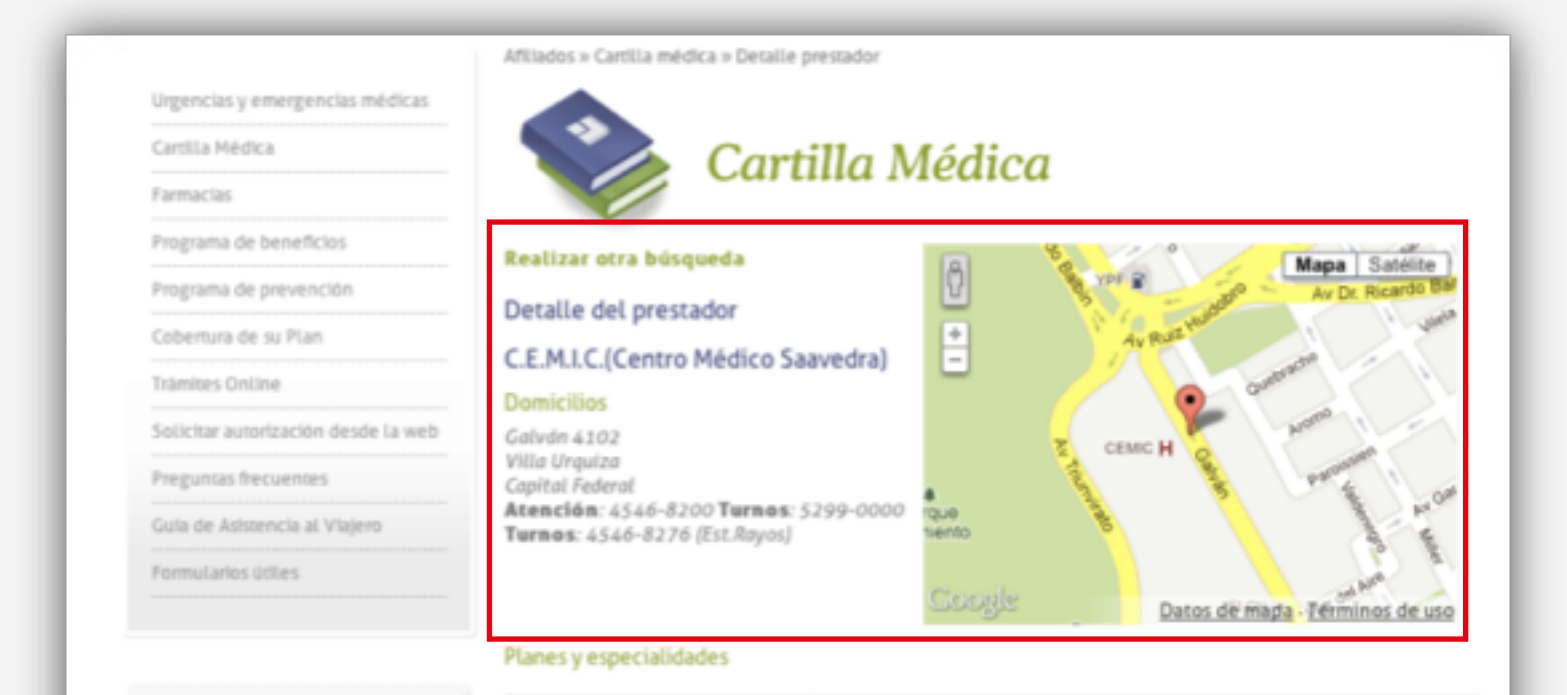

| Obtenga su                               |                     |   |   |   |        |      |   |   |   | Plane | 15  |   |              |   |             |   |   |             |
|------------------------------------------|---------------------|---|---|---|--------|------|---|---|---|-------|-----|---|--------------|---|-------------|---|---|-------------|
|                                          | Especialidad        | 1 | 2 | з | 4<br>F | *    | 1 | 2 | 3 | 1 6   | 2 6 | 3 | 1            | 3 | 1           | 4 | 4 | 1           |
| Obtenga su Código<br>de Pago Electrónico |                     |   |   |   |        | 9030 | Î | ° | • | ľ     | 0   | ° | 0<br>P = 0 s | q | l<br>u<br>s | ľ |   | L<br>U<br>S |
| Solicitud de promotor                    | Análisis Clínicos   | 0 | 0 | 0 | ×      | 0    | 0 | 0 | × | 0     | 0   | 0 | 0            | × | 0           | 0 | 0 | 0           |
| Ingrese aquí                             | Anatomia Patológica | 0 | 0 | 0 | ×      | 0    | 0 | 0 | × | 0     | 0   | 0 | 0            | × | 0           | 0 | 0 | 0           |
|                                          | Andraipaia          | 0 | 0 | 0 | ×      | 0    | 0 | 0 | × | 0     | 0   | 0 | 0            | × | 0           | 0 | 0 | 0           |

#### 4. Trámites Online

En la sección *Trámites Online* podrá realizar los siguientes trámites que se muestran en la imagen. Seleccione el que desee realizar y a continuación podrá visualizar la información requerida para cada caso.

| Bienvenido                       | Perfil Afiliado » Trámites Online                                                                                    |
|----------------------------------|----------------------------------------------------------------------------------------------------|
| Cobertura de su Plan y consultas | Tuámitas Onlina                                                                                                    |
| Micartilla                       | Tramites Online                                                                                                    |
| Trâmites Online                  | Actualice sus datos personales y de su grupo familiar                                                                |
| Descarga de formularios útiles   |                                                                                                    |
| Reserva de tumos                 | <ul> <li>Obtenga un certificado provisorio de afiliación, ingresando aquí</li> </ul>                                 |
|                                  | <ul> <li>Solicite su credencial, la de sus beneficiarios / solicite cupones de cobertura, ingresando aquí</li> </ul> |
|                                  | <ul> <li>Si desea incorporar beneficiarios a su grupo familiar</li> </ul>                                            |
|                                  | <ul> <li>Solicite su cartilla digital</li> </ul>                                                                     |
|                                  | <ul> <li>Solicite su Plan Materno Infantil PMI</li> </ul>                                                            |
|                                  | <ul> <li>Si desea solicitar su baja o la de algún integrante de su grupo familiar</li> </ul>                         |
|                                  | <ul> <li>Si necesita realizar otros trámites</li> </ul>                                                              |

#### Actualice sus datos personales y de su grupo familiar

Para actualizar sus datos personales complete el siguiente Formulario con sus datos y haga clic en *Enviar*. Los campos marcados con \* son obligatorios.

| Blenvenido                       | Perfil Afiliado » Trámites Online » Actualice sus da | tos personales                  |
|----------------------------------|------------------------------------------------------|---------------------------------|
| Cobertura de su Plan y consultas | Volver                                               |                                 |
| Mi cartilla                      | Astualizzana datas a                                 | and an alog                     |
| Trâmites Online                  | Actualice sus aatos p                                | versonales                      |
| Descarga de formularios útiles   |                                                      |                                 |
| Reserva de tumos                 | Los campos m                                         | arcados con º son obligatorios. |
|                                  | Calle °                                              | Número *                        |
|                                  | Localidad °                                          | Provincia °                     |
|                                  | Código postal °                                      | Teléfono *                      |
|                                  | Celular *                                            | Email *                         |
|                                  | Observaciones                                        |                                 |
|                                  |                                                      | Enviar                          |

#### Solicitud de certificado de afiliación

Si Ud. precisa solicitar un certificado provisorio de afiliación seleccione la opción Obtenga un certificado provisorio de afiliación.

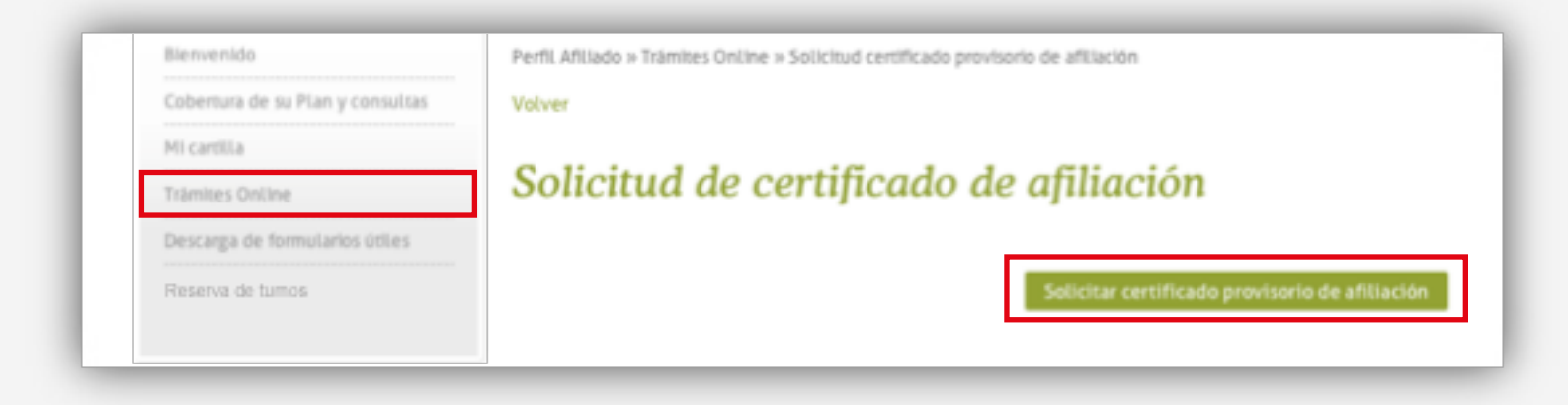

Cuando seleccione la opción *Solicitar certificado provisorio de afiliación* un mensaje le indicará que hemos recibido su solicitud.

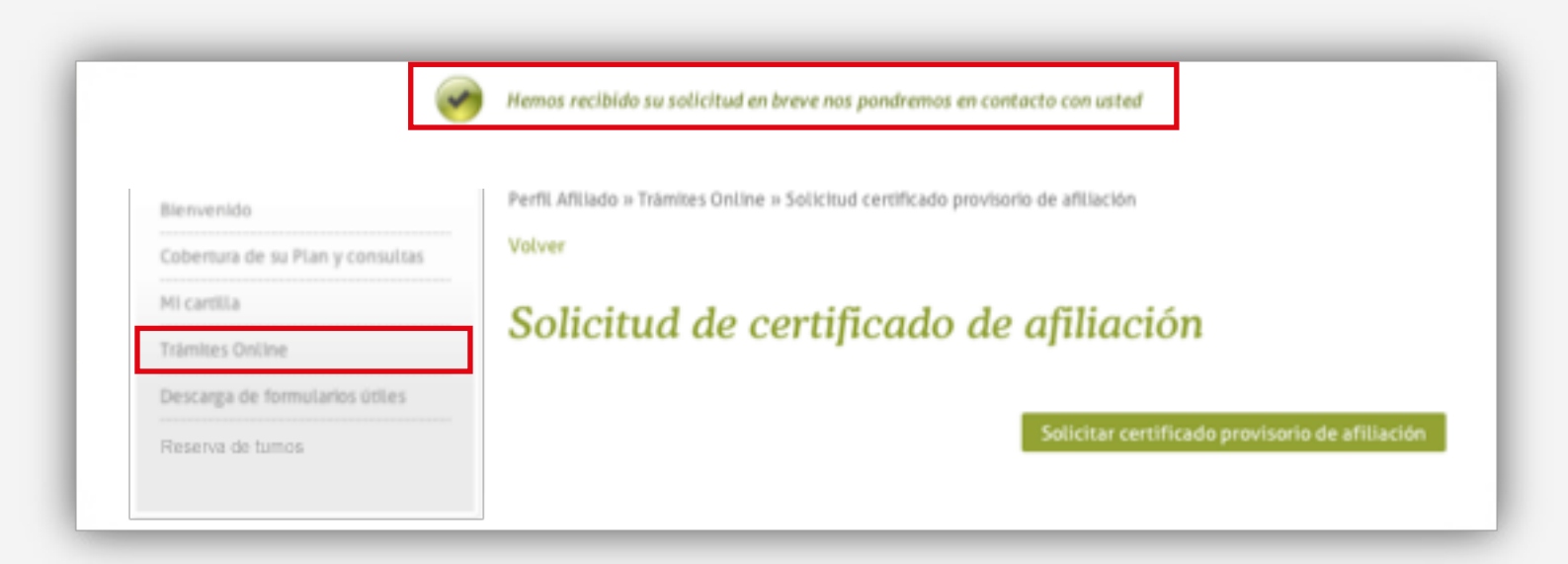

#### Solicitud de credencial

Para *solicitar una nueva credencial* complete el siguiente formulario con su Nombre y Número de Afiliado. Luego presione en **Enviar** para hacer efectiva su solicitud.

| Blenvenido                       | Volver                                      |                      |  |  |
|----------------------------------|---------------------------------------------|----------------------|--|--|
| Cobertura de su Plan y consultas |                                             |                      |  |  |
| Mi cartilla                      | Solicitud de credeno                        | cial                 |  |  |
| Trâmites Online                  |                                             |                      |  |  |
| Descarga de formularios útiles   | Los campos marcados con ° son obligatorios. |                      |  |  |
| Reserva de tumos                 |                                             |                      |  |  |
|                                  | Nombre *                                    | Número de Afiliado ° |  |  |
|                                  |                                             |                      |  |  |
|                                  |                                             |                      |  |  |
|                                  |                                             | Ender                |  |  |

#### Incorporación de beneficiarios al grupo familiar

Si desea incorporar un nuevo beneficiario al grupo familiar deberá completar el siguiente formulario con sus datos. Luego presione **Enviar** para hacer efectiva su solicitud.

| Bienvenido                       | Volver          |                                         |
|----------------------------------|-----------------|-----------------------------------------|
| Cobertura de su Plan y consultas |                 |                                         |
| Mi cartilla                      | Incorporación d | e beneficiarios al grupo familia        |
| Trámites Online                  |                 |                                         |
| Descarga de formularios útiles   | Los             | campos marcados con ° son obligatorios. |
| Reserva de tumos                 |                 |                                         |
|                                  | Nombre          | Apellido                                |
|                                  |                 |                                         |
|                                  |                 |                                         |
|                                  | Parentesco      | DNI                                     |
|                                  |                 |                                         |
|                                  |                 |                                         |
|                                  |                 | Enviar                                  |

#### Solicitud de Cartilla Digital

Si desea tener una cartilla digital podrá solicitarla desde aquí. Haga clic en Solicitar cartilla digital.

| Cobertura de su Plan y consultas |                               |
|----------------------------------|-------------------------------|
| Micardila                        | Solicitud de cartilla digital |
| Trâmites Online                  |                               |
| Descarga de formularios útiles   | Solicitar cartilla di         |
| Reserva de tumos                 |                               |
|                                  |                               |

Cuando seleccione la opción "*Solicitar cartilla digital"* un mensaje le indicará que hemos recibido su solicitud.

El sector de Afiliaciones se contactará con Ud. para hacerle llegar la cartilla.

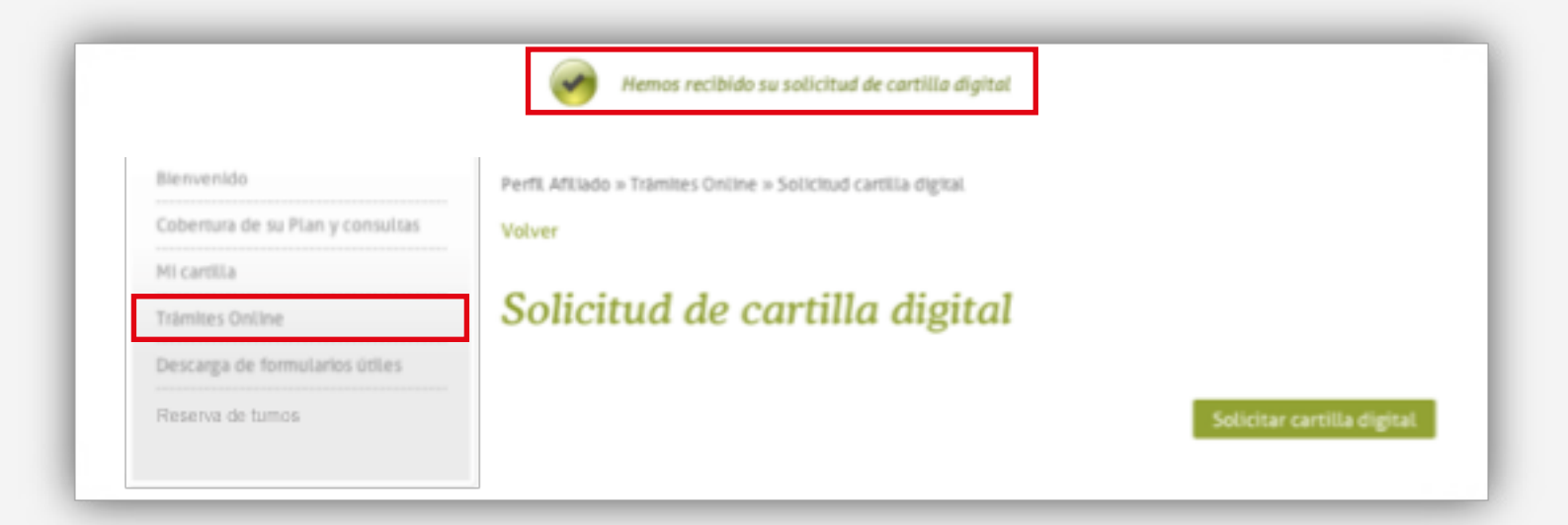

### 

#### Solicitud de Plan Materno Infantil (PMI)

Si precisa solicitar la cobertura de Plan Materno Infantil deberá completar el formulario según corresponda. Si se trata del PMI para la mamá o el PMI para el bebé.

| Solicitud de Plan Materno Infantil (PMI)                                                                                  |
|----------------------------------------------------------------------------------------------------|
| El DMI evère la stención de:                                                                                              |
| A) la embarazada a partir del diagnóstico certificado por el obstetra y hasta los 30 días posteriores al part             |
| y                                                                                                    |
| B) al bebé hasta cumplir el año de vida siendo requisito indispensable su afiliación dentro de los 30 días<br>nacimiento. |
| ► PMI mamá                                                                                                    |
| ► PMI bebé                                                                                                    |
|                                                                                                    |

En el caso del PMI para la madre, al hacer clic en *PMI mamá* deberá seleccionar la opción **"Solicitar** *PMI mamá"*. Ingresará en el siguiente formulario donde deberá completar con el Número de Afiliado de la madre y adjuntar el certificado pre-natal.

| Bienvenido                       | Volver                                              |                                  |
|----------------------------------|-----------------------------------------------------|----------------------------------|
| Cobertura de su Plan y consultas |                                                     |                                  |
| Mi cartilla                      | PMI Mama                                            |                                  |
| Trâmites Online                  | Para iniciar este tràmite dehe adjuntar el certific | rado neo ostal                   |
| Descarga de formularios útiles   |                                                     | and his maren                    |
| Reserva de tumos                 | Los campos mar                                      | cados con ° son obligatorios.    |
|                                  | Adjuntar certificado pre-natal *                    | Número de Afiliada de la madre * |
|                                  | Seleccionar archivo ningún arccionado               |                                  |
|                                  |                                                     |                                  |

Si el PMI es para el bebé, al hacer clic en **PMI bebé** deberá seleccionar la opción **"Solicitar PMI bebé"**. Ingresará en el siguiente formulario donde deberá completar el CUIL del bebé y adjuntar la documentación que corresponda. Podrá consultar la documentación requerida en esta misma sección como se indica la imagen. En caso de querer adjuntar más de un archivo, envíelos dentro de un único archivo ZIP, RAR o similar.

| Bienvenido                       | Volver                                                                                                    |                                                                                                    |
|----------------------------------|----------------------------------------------------------------------------------------------------|----------------------------------------------------------------------------------------------------|
| Cobertura de su Plan y consultas | DVII D -h -f                                                                                                    |                                                                                                    |
| MI cartilla                      | PMI Bebe                                                                                                    |                                                                                                    |
| Trämites Online                  | Puede tramitar el alta de su bebé adjuntando po                                                                                                    | r esta via, la siguiente documentación:                                                                                            |
| Descarga de formularios útiles   | <ul> <li>Si Usted es afiliado voluntario: 1º y 2º hoja o</li> </ul>                                                                                                | del DNI, partida de nacimiento y solicitud de alta firmada                                                                         |
| Reserva de tumos                 | <ul> <li>por el titular.</li> <li>Si Usted es afiliado en relación de depender<br/>de alta firmada por el titular y CUIL del bebé</li> </ul>                       | ncia: 1º y 2º hoja del DNI, partida de nacimiento, solicitud                                                                       |
|                                  | <ul> <li>Si Usted es afiliado en relación de depender<br/>por el valor de su plan: 1º y 2º hoja del DNI,<br/>firmada por un representante autorizado de</li> </ul> | ncia y su empleador abona el suplemento que pueda surgir<br>partida de nacimiento, CUIL del bebé y solicitud de alta<br>la emoresa |
|                                  | <ul> <li>Si Usted es afiliado monotributista debe con<br/>información. Haga click aqui para enviar un r</li> </ul>                                                 | tactarse con el sector de Afiliaciones para que completen la<br>mail de consulta al sector de afiliaciones.                        |
|                                  | En caso de querer adjuntar más de un archivo                                                                                                    | envielos dentro de un único archivo ZIP, RAR o similar.                                                                            |
|                                  | Los campos mare                                                                                                    | cados con ° son obligatorios.                                                                                                    |
|                                  | Adjuntar archivos °                                                                                                    | CUIL del bebé                                                                                                    |
|                                  | Seleccionar archivo ningún arccionado                                                                                                    |                                                                                                    |
|                                  | Enviar                                                                                                    |                                                                                                    |

#### Solicitud de Baja de Integrante

Para solicitar la baja de un integrante por favor complete los siguientes campos del formulario.

| Bienvenido                       | Volver                  |                                |
|----------------------------------|-------------------------|--------------------------------|
| Cobertura de su Plan y consultas |                         |                                |
| Mi cartilla                      | Solicitud de baja de in | ntegrante                      |
| Trâmites Online                  | ]                       |                                |
| Descarga de formularios útiles   | Los campos ma           | rcados con ° son obligatorios. |
| Reserva de tumos                 |                         |                                |
|                                  | Nombre *                | Apellido *                     |
|                                  |                         |                                |
|                                  |                         |                                |
|                                  | Número de Afiliado °    | DNI *                          |
|                                  |                         |                                |
|                                  |                         |                                |
|                                  | Vigencia de baja        | Motivo                         |
|                                  | 18 \$ Enero \$ 2013 \$  |                                |
|                                  |                         |                                |
|                                  |                         | Enviar                         |
|                                  |                         |                                |

#### Consultas

Podrá enviarnos sus consultas a través del siguiente formulario.

| Bienvenido                       | Consultas  |                                       |
|----------------------------------|------------|---------------------------------------|
| Cobertura de su Pian y consultas | Consultus  |                                       |
| Mi cartilla                      |            |                                       |
| Trâmites Online                  | Los ca     | mpos marcados con º son obligatorios. |
| Descarga de formularios útiles   |            |                                       |
| Reserva de tumos                 | Email *    | Teléfono °                            |
|                                  |            |                                       |
|                                  |            |                                       |
|                                  | Consulta ° |                                       |
|                                  |            |                                       |
|                                  |            | Enviar                                |

#### Descarga de formularios útiles

En esta sección tendrá a su disposición formularios de uso habitual para descargarlos a su ordenador. Seleccione el formulario de su interés, haga clic en el título y se desplegará la opción descargar para poder guardarlo en su ordenador.

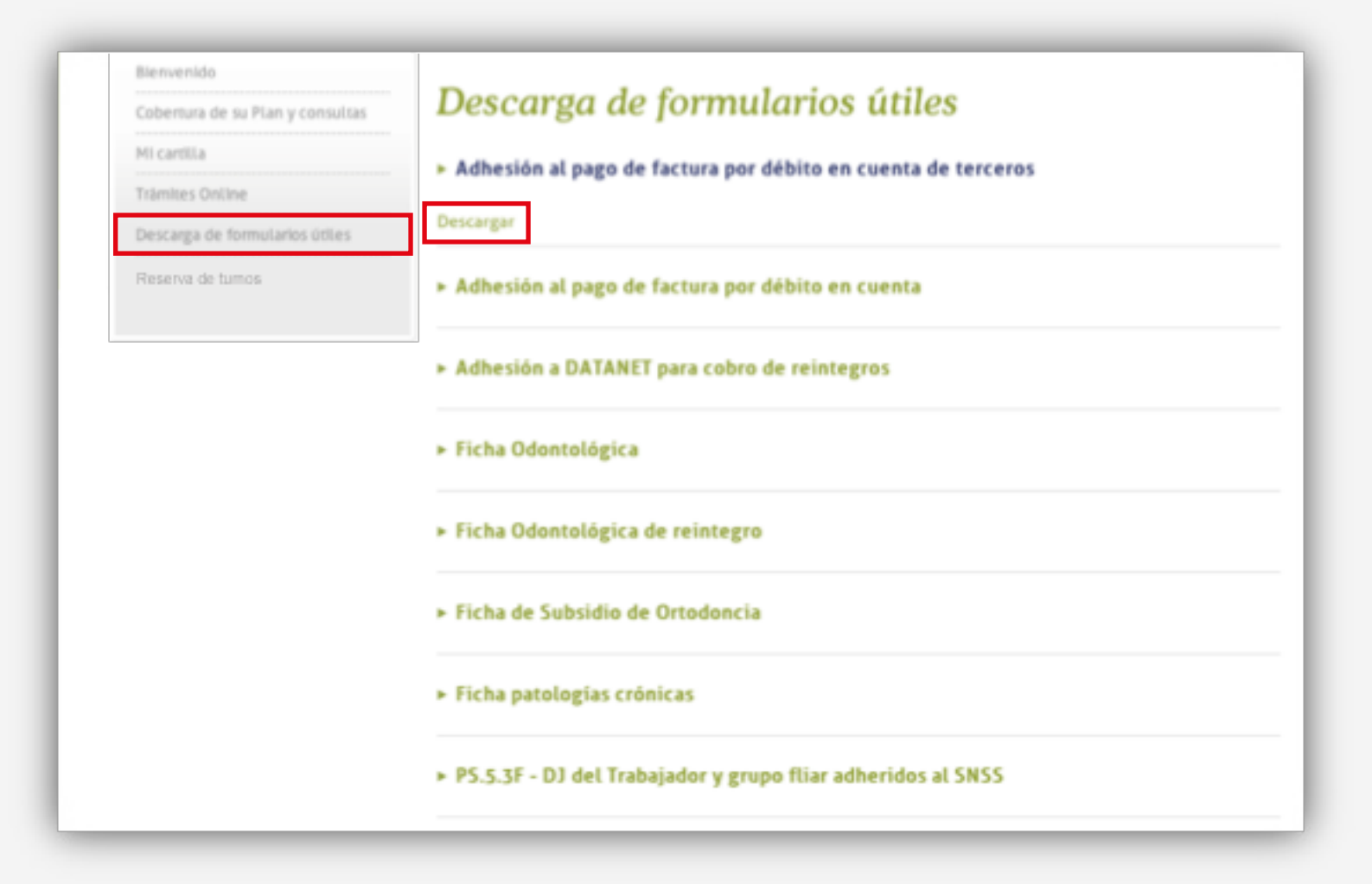

#### Reserva de Turnos

En esta sección Ud. podrá reservar turnos en los Servicios Médicos que OSDIPP ofrece en sus consultorios de Microcentro, Comodoro Rivadavia y Río Grande.

| Blenvenido                       |                                      |
|----------------------------------|--------------------------------------|
| Cobertura de su Plan y consultas | Servicios medicos de OSDIPP y turnos |
| Mi cartilla                      | ► CAP Microcentro                    |
| Trämites Online                  |                                      |
| Descarga de formularios útiles   | ► CAP Rio Grande                     |
| Reserva de tumos                 |                                      |
|                                  | ► CAP Comodoro Rivadavia             |

Al seleccionar el Centro de Atención al Público (CAP) se desplegarán las especialidades ofrecidas allí y los especialistas disponibles. Para poder reservar su turno haga clic en **"Con turno previo"**.

| Servicios médicos de OSDIPP y turnos                                                   |  |  |
|----------------------------------------------------------------------------------------|--|--|
| ► CAP Microcentro                                                                      |  |  |
| Dirección: Leandro N. Alem 538/44<br>Teléfono: (011) 5129-3900                         |  |  |
| Especialidades                                                                         |  |  |
| <ul> <li>Deportología, Cardiología y Prevención</li> </ul>                             |  |  |
| Dr. Eduardo Adaniya - Martes 8.40 a 10 hs y jueves de 13.40 a 15 hs (Con turno previo) |  |  |
| <ul> <li>Traumatología y Deportología</li> </ul>                                       |  |  |
| Dr. Walter Mira - Lunes 10:40 a 11:40 hs y jueves de 10 a 11 hs (Con turno previo)     |  |  |
| Nutrición y Deportología                                                               |  |  |
| Dra. Gisela Sangiovanni - Lunes 15 a 16 hs (Con turno previo)                          |  |  |
| - Ergometría                                                                           |  |  |
| Dr. Eduardo Adaniya - Lunes, miércoles y viernes de 8.40 a 11.40 hs (Con turno previo) |  |  |

Cuando seleccione la opción **"Con turno previo"** irá a la siguiente pantalla para solicitar su turno. Elija la fecha y horario disponible y complete el casillero con un teléfono de contacto. Si está conforme con su elección haga clic en Reservar turno para confirmar.

| Bienvenido V                                                                                                    | lver                                                                                                    |                                                                                                    |
|----------------------------------------------------------------------------------------------------|----------------------------------------------------------------------------------------------------|----------------------------------------------------------------------------------------------------|
| Cobertura de su Plan y consultas                                                                                                    | aliaite dada terma                                                                                                    |                                                                                                    |
| Mi cartilla                                                                                                    | olicitud de turno                                                                                                    |                                                                                                    |
| Trâmites Ontine                                                                                                    | r. Eduardo Adaniya                                                                                                    |                                                                                                    |
| Descarga de formularios útiles                                                                                                    |                                                                                                    |                                                                                                    |
| Reserva de tumos                                                                                                    | Los campos marcados co                                                                                                    | n ° son obligatorios.                                                                                                    |
| F                                                                                                    | chas disponibles                                                                                                    |                                                                                                    |
|                                                                                                    | 22/01/2013 \$                                                                                                    |                                                                                                    |
| Т                                                                                                    | irnos disponibles para la fecha                                                                                                    |                                                                                                    |
| / I                                                                                                    | 08:40 - 09:00 \$                                                                                                    |                                                                                                    |
| T                                                                                                    | léfono de contacto                                                                                                    |                                                                                                    |
|                                                                                                    |                                                                                                    |                                                                                                    |
|                                                                                                    |                                                                                                    |                                                                                                    |
|                                                                                                    | Reservanturno Cancelar                                                                                                    |                                                                                                    |
| ;                                                                                                    | Reservar turno Cancelar                                                                                                    |                                                                                                    |
| ÷ 1                                                                                                    | Reservar turno Cancelar                                                                                                    |                                                                                                    |
| Fechas disponibles                                                                                                    | Reservar turno Cancelar                                                                                                    | disponibles                                                                                                    |
| Fechas disponibles                                                                                                    | Reservar turno Cancelar •                                                                                                    | disponibles                                                                                                    |
| Fechas disponibles                                                                                                    | Reservar turno Cancelar<br>Fechas<br>22/01/                                                                                                    | disponibles                                                                                                    |
| Fechas disponibles                                                                                                    | Reservar turno Cancelar<br>Fechas<br>22/01/<br>Turnos                                                                                                    | disponibles                                                                                                    |
| Fechas disponibles<br>22/01/2013 \$<br>22/01/2013<br>24/01/2013 \$ p                                                                                        | Reservar turno Cancelar<br>Fechas<br>22/01/<br>Turnos                                                                                                    | disponibles<br>2013 🛊<br>disponibles para la fecha                                                                                    |
| Fechas disponibles<br>22/01/2013<br>22/01/2013<br>24/01/2013<br>29/01/2013                                                                                  | Ara la fecha<br>08:40 -                                                                                                    | disponibles<br>2013 🛊<br>disponibles para la fecha<br>09:00 🛊                                                                         |
| Fechas disponibles<br>22/01/2013 ♀<br>✓ 22/01/2013<br>24/01/2013<br>29/01/2013<br>31/01/2013                                                                | Aeservar turno Cancelar<br>Fechas<br>22/01/<br>Turnos<br>08:40 -                                                                                                    | disponibles<br>2013 🛊<br>disponibles para la fecha                                                                                    |
| Fechas disponibles                                                                                                    | Aeservar turno Cancelar<br>Fechas<br>22/01/<br>Turnos<br>08:40-<br>TV08:4                                                                                                 | disponibles<br>2013 <b>\$</b><br>disponibles para la fecha<br>09:00 <b>\$</b>                                                         |
| Fechas disponibles<br>22/01/2013 ♀<br>✓ 22/01/2013<br>24/01/2013<br>29/01/2013<br>31/01/2013<br>05/02/2013<br>07/02/2013                                    | Ara la fecha<br>08:40 -<br>109:0<br>09:0<br>09:0<br>09:0<br>09:0<br>09:0<br>09:0<br>09:0<br>09:0<br>09:0                                                                  | disponibles<br>2013<br>disponibles para la fecha<br>09:00<br>0 - 09:00<br>00 - 09:20                                                  |
| Fechas disponibles<br>22/01/2013<br>✓ 22/01/2013<br>24/01/2013<br>29/01/2013<br>31/01/2013<br>05/02/2013<br>07/02/2013<br>12/02/2013                        | Reservar turno       Cancelar         Fechas       22/01/         ara la fecha       Turnos         08:40 -       08:40 -         09:0       09:0         09:0       09:0 | disponibles<br>2013<br>disponibles para la fecha<br>09:00<br>0 - 09:00<br>00 - 09:20<br>20 - 09:40<br>10 - 09:40                      |
| Fechas disponibles<br>22/01/2013<br>✓ 22/01/2013<br>24/01/2013<br>29/01/2013<br>31/01/2013<br>05/02/2013<br>12/02/2013<br>12/02/2013                        | Ara la fecha<br>08:40<br>09:0<br>09:2<br>09:4                                                                                                    | disponibles<br>2013 \$<br>disponibles para la fecha<br>09:00 \$<br>0 - 09:00<br>00 - 09:20<br>20 - 09:40<br>40 - 10:00                |
| Fechas disponibles<br>22/01/2013 ♀<br>✓ 22/01/2013 ♀<br>24/01/2013 ♀<br>29/01/2013<br>31/01/2013<br>05/02/2013<br>12/02/2013<br>14/02/2013<br>19/02/2013 ℃a | Ara la fecha<br>08:40<br>09:0<br>09:2<br>09:4<br>Reserverturno                                                                                                    | disponibles<br>2013<br>disponibles para la fecha<br>09:00<br>0 - 09:00<br>00 - 09:20<br>20 - 09:40<br>40 - 10:00<br>ar turno Cancelar |

Una vez que haya confirmado su turno el mismo aparecerá en su listado de "Turnos reservados" como se muestra en la imagen. Podrá cancelar su turno reservado haciendo clic en Cancelar reserva, como se muestra en la siguiente imagen, hasta las 17hs del día anterior.

| Perfil Afiliado » Servicio | is médicos de OSDIPP y turnos                                                                                  |                                                                                                    |                                                                                                    |
|----------------------------|----------------------------------------------------------------------------------------------------|----------------------------------------------------------------------------------------------------|----------------------------------------------------------------------------------------------------|
| Servicios                  | mádicos da OS                                                                                                  | DIPP & turn                                                                                                    | 05                                                                                                    |
| Servicios                  | medicos de OS                                                                                                  | Dirytum                                                                                                    | 03                                                                                                    |
| ► CAP Microcentre          | 0                                                                                                    |                                                                                                    |                                                                                                    |
|                            |                                                                                                    |                                                                                                    |                                                                                                    |
| ► CAP Rio Grande           |                                                                                                    |                                                                                                    |                                                                                                    |
| ► CAP Comodoro             | Rivadavia                                                                                                    |                                                                                                    |                                                                                                    |
| Turnos re                  | servados                                                                                                    |                                                                                                    |                                                                                                    |
| Fecha                      | Profesional                                                                                                    | Horario                                                                                                    |                                                                                                    |
| 22/01/2013                 | Dr. Eduardo Adaniya                                                                                            | 08:40 - 09:00                                                                                                    | Cancelar reserva                                                                                                    |
|                            | Perfil Affiliado » Servicio Servicios 1 CAP Microcentre CAP Rio Grande CAP Comodoro Turnos re Fecha 22/01/2013 | Perfil Affiliado >> Servicios médicos de OSDIPP y tumos         Servicios médicos de OS         > CAP Microcentro         > CAP Rio Grande         > CAP Comodoro Rivadavia         Turnos reservados         Fecha       Profesional         22/01/2013       Dr. Eduardo Adaniya | Perfit Affiliado # Servicios médicos de OSDIPP y turnos         Servicios médicos de OSDIPP y turnos         > CAP Microcentro       -         > CAP Rio Grande       -         > CAP Comodoro Rivadavia       -         Turnos reservados         Fecha         Profesional       Horario         22/01/2013       Dr. Eduardo Adaniya       08:40 - 09:00 |

Para más información sobre las operaciones como afiliado en la plataforma web OSDIPP, contactarse a: afiliado@osdipp.com.ar

#### Solicitud de promotor, autorizaciones, descarga de factura electrónica y obtención de código de pago electrónico

#### ¿Cómo solicitar un promotor?

Desde la página de inicio de nuestra plataforma web podrá acceder al formulario para solicitar un promotor. Ingrese en el botón **"Solicitud de promotor"** como se indica en la imagen.

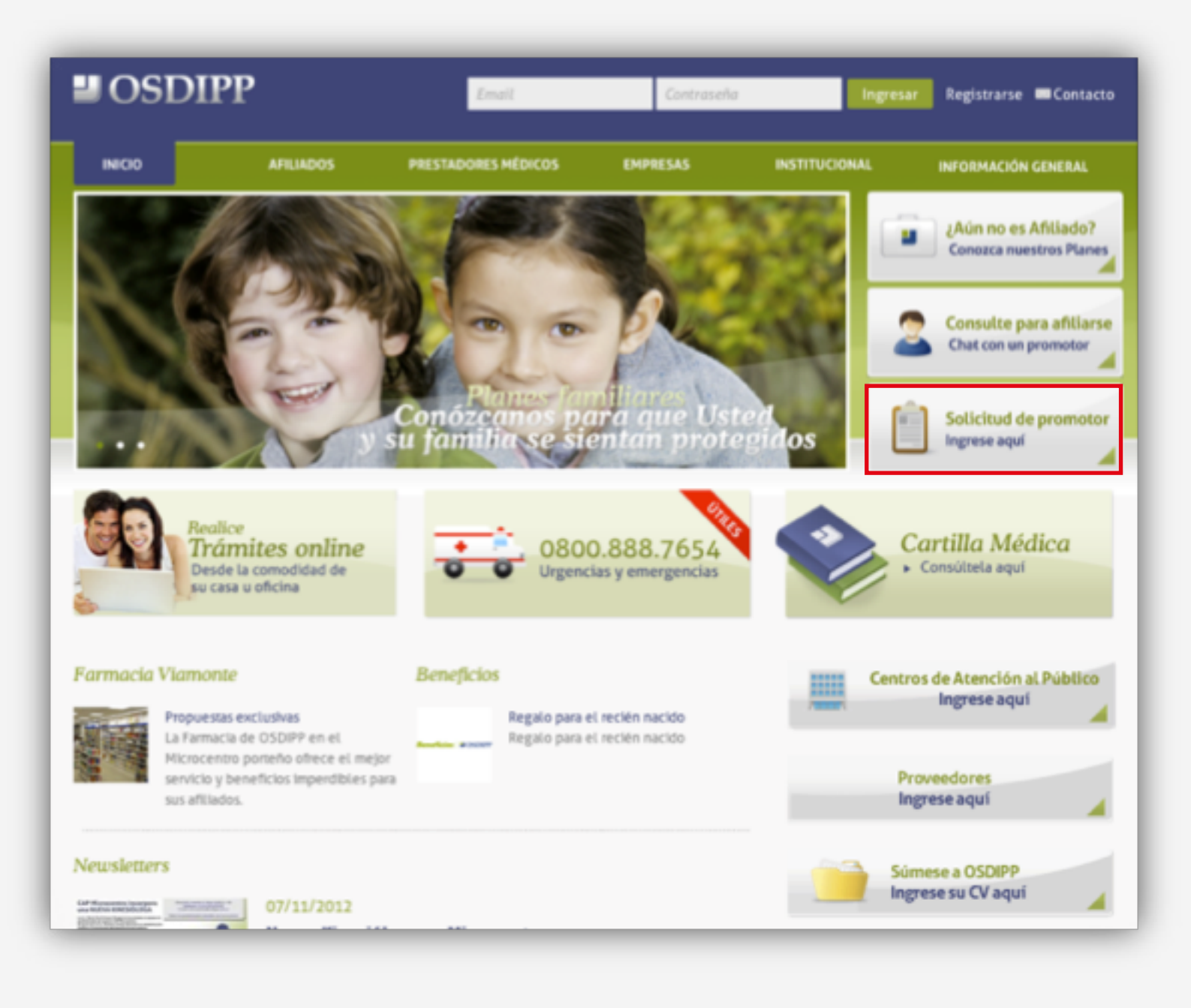

### 

Al ingresar a "*Solicitud de promotor"* deberá completar el siguiente formulario con sus datos para que podamos contactarnos con usted.

| Descripción de planes<br>¿Quivienes pueden afiliarsa?<br>Hijos entre 21 y 25 años<br>Preguntes frecuentes<br>Solicite geanatar | Conticese can resonance completando el siguiente formul<br>información recesaria. | lario y un promotor se acercară a su dismicilio particular para brindarle tada la |
|----------------------------------------------------------------------------------------------------|-----------------------------------------------------------------------------------|-----------------------------------------------------------------------------------|
|                                                                                                    | Las campos marcado                                                                | is can " san obligatarias.                                                        |
| Consulte para afiliarse<br>Chat con un promotor                                                                                | Nombre "                                                                          | Apellido *                                                                        |
| ¿Aún no es Afiliado?<br>Conozca nuestros Planes                                                                                | Calle*                                                                            | Número *                                                                          |
| Solicitud de promotor                                                                                                    | Piso *                                                                            | Departamento *                                                                    |
| Ingrese aquí                                                                                                    | Localided *                                                                       | Código Postel                                                                     |
|                                                                                                    | Provincia "                                                                       | Teléfono *                                                                        |
|                                                                                                    | Cabular *                                                                         | Techa de nacimiento<br>21 8 6/000 8 2013 8                                        |
|                                                                                                    | Email *                                                                           | Soutida                                                                           |
|                                                                                                    | Obra Social annual                                                                | integrantes                                                                       |
|                                                                                                    | ¿Tiene hijos mayones de 21 años?                                                  | (Tiene padres a cargo?<br>□                                                       |
|                                                                                                    | Convertarian                                                                      | Envi                                                                              |

#### Solicitud de autorización desde la web

Si ud. es Afiliado de OSDIPP podrá enviarnos sus órdenes médicas que requieran de autorización. Ingrese desde el menú "*Afiliados"* y seleccione la opción "*Solicitar autorización desde la web"*. Deberá completar el formulario con sus datos, adjuntar la orden e indicar el Centro de Atención al Público de OSDIPP al que desea enviar la misma.

|                                          | Solicitar autorización dasda la wah                                                                                                    |
|------------------------------------------|----------------------------------------------------------------------------------------------------|
| Cardila Médica                           | Solicital autorización desde la web                                                                                                    |
| Farmacias                                | A través de este servicio, los Afiliados de OSDIPP pueden enviarnos las órdenes médicas que requieran                                                                           |
| Programa de beneficios                   | autorización.                                                                                                    |
| Programa de prevención                   | Le recordamos que las órdenes de prácticas ambulatorias cuentan con un tiempo de trámite de 48 horas<br>bábiles y las internaciones programadas y prótecis yn tiempo de 10 días |
| Cobertura de su Plan                     | Auditoria Médica de OSDIPP puede solicitar documentación adicional en el caso que lo considere necesar                                                                          |
| Trámites Online                          | Ante cualquier duda, comniguese con el Centro de Atención al Público más cercano.                                                                                               |
| Solicitar autorización desde la web      | Número de Afiliado *                                                                                                    |
| Preguntas frecuentes                     | El afiliado no fue encontrado                                                                                                    |
| Gula de Asistencia al Viajero            | Prostador dondo realizará la práctica é                                                                                                    |
| Formularios útiles                       | Prestador donde realizara la practica                                                                                                    |
|                                          | Teléfono de contacto °                                                                                                    |
| Obtenga su<br>factura electrónica        | Email *                                                                                                    |
| Obtenga su Código<br>de Pago Electrónico | Adjuntar orden *<br>(Seleccionar archivo) ningún arccionado                                                                                                    |
| Solicitud de promotor                    | Centro de atención       Neuquén          t            Envías collicitud                                                                                                    |

#### Obtener factura electrónica

Para obtener la factura electrónica ingrese desde el menú "*Afiliados"* y seleccione el botón "*Obtenga su factura electrónica"*. Lo dirigirá al sitio *www.todasmisfacturas.com.ar.* Desde allí deberá ingresar sus datos y descargar su factura.

| INCIO                               | AFILIADOS                    |
|-------------------------------------|------------------------------|
|                                     |                              |
| Urgencias y emerg                   | enclas médicas               |
| Cartilla Médica                     |                              |
| Farmacias                           |                              |
| Programa de bene                    | ficios                       |
| Programa de previ                   | ención                       |
| Cobertura de su Pl                  | an                           |
| Trámites GinLine                    |                              |
| Solicitar autorización desde la web |                              |
| Preguntas frecuentes                |                              |
| Guta de Aststencia                  | al. Viajero                  |
|                                     |                              |
| Obten                               | a su<br>electrónica          |
| iiiii Obtenți<br>de Pag             | a su Código<br>o Electrónico |

#### Código de pago electrónico

Si desea obtener el código para el Pago Electrónico ingrese desde el menú "*Afiliados"* y seleccione el botón "*Obtenga su código de Pago Electrónico"*. Allí deberá ingresar su número de afiliado. Luego haga clic en "**Obtener código**".

| Urgencias y emergencias médicas          |                                                                                |
|------------------------------------------|--------------------------------------------------------------------------------|
| Cardilla Médica                          | Codigo de Pago Electrónico                                                     |
| Farmacias                                | Por fauer ingrese su número de afiliado sin los dígitos que siguen a la harra. |
| Programa de beneficios                   | Por ejemplo si su número es 123456/78 ingresar 123456                          |
| Programa de prevención                   | Número de Afiliado                                                             |
| Cobertura de su Plan                     |                                                                                |
| Trâmites Online                          | Observe obtains                                                                |
| Solicitar autorización desde la web      | Contenies courgo                                                               |
| Preguntas frecuentes                     |                                                                                |
| Gula de Asistencia al Viajero            |                                                                                |
| Formularios útiles                       |                                                                                |
|                                          |                                                                                |
| Obtenga su<br>factura electrónica        |                                                                                |
| Obtenga su Código<br>de Pago Electrónico |                                                                                |
| -                                        |                                                                                |

Para más información para la solcitud de promotor contactarse a: promocion@osdipp.com.ar Para consultas sobre código de pago electrónico y factura electrónica contactarse a: facturacion@osdipp.com.ar

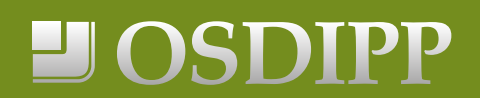

www.osdipp.com.ar